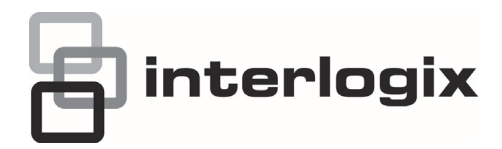

# Guia Rápido do Descodificador de Vídeo TVE-DEC10 IP

# Descrição

#### Figura 1: Painel frontal

| truVis   | ion [     | )ecode     | ər         |         |  |  |
|----------|-----------|------------|------------|---------|--|--|
| ©<br>PWR | 0<br>LINK | ©<br>RX/TX | O<br>RESET | O O VGA |  |  |

| Indicador LED | Descrição                                      |
|---------------|------------------------------------------------|
| PWR           | LED de alimentação                             |
| LINK          | LED de ligação de rede                         |
| RX/TX         | LED de estado de transmissão/recepção de dados |
| RESET         | Restaurar as predefinições de fábrica          |
| VGA           | Saída de descodificação VGA                    |
| DVI           | Saída de descodificação DVI                    |
| HDMI          | Saída de descodificação HDMI                   |
| VIDEO OUT     | Saída de descodificação BNC                    |

#### Figura 2: Painel traseiro

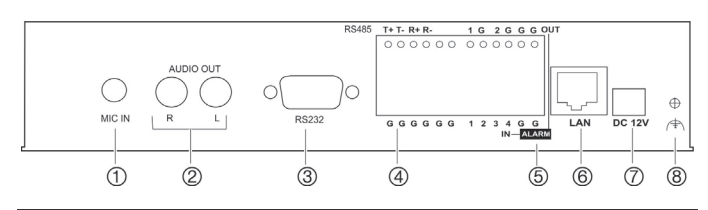

| Item | Nome      | Descrição                                                                               |
|------|-----------|-----------------------------------------------------------------------------------------|
| 1.   | MIC IN    | Entrada de microfone.                                                                   |
| 2.   | AUDIO OUT | Ligar a um dispositivo de saída de áudio. R<br>é o canal direito, L é o canal esquerdo. |
| 3.   | RS-232    | Ligar a um dispositivo RS-232, como um computador, por exemplo.                         |
| 4.   | RS-485    | Ligar a uma porta série RS-485.                                                         |
| 5.   | ALARM OUT | Ligar até duas saídas de relé de alarme.                                                |
|      | ALARM IN  | Ligar até quatro entradas de relé de alarme.                                            |
| 6.   | LAN       | Ligar a porta Ethernet UTP<br>10M/100M/1000Mbps auto-adaptável a uma<br>rede.           |
| 7.   | 12 VDC    | Ligar uma fonte de alimentação de 12 V<br>através de uma PSU.                           |
| 8.   | Terra     | Ligar à terra.                                                                          |

## Conteúdo da embalagem

O descodificador de vídeo TruVision TVE H.264 IP é fornecido com os seguintes itens: Descodificador TVE-DEC10, adaptador de corrente, cabo de alimentação e CD (inclui o manual do utilizador e o TruVision Device Finder).

### Definições de rede

Utilize o TruVision Device Finder para localizar e configurar o endereço IP e outros parâmetros do dispositivo. Esta ferramenta identifica automaticamente os dispositivos TruVision que suportam a "localização automática" em qualquer parte da rede, mesmo em diferentes subredes.

A ferramenta TruVision Device Finder encontra-se no CD fornecido com o descodificador.

#### Para instalar o TruVision Device Finder:

- 1. Insira o CD na unidade de CD/DVD do computador.
- Navegue até à pasta IP Discovery Tool (Ferramenta de Localização IP) e faça duplo clique no ficheiro de configuração localizado na pasta.
- Seguindo as instruções, seleccione a pasta onde a configuração irá instalar os ficheiros, e clique em Next (Seguinte).
- 4. O programa requer um utilitário denominado WinPcap para ser instalado no computador. Se o programa já estiver instalado, avance para o passo 5. Caso não esteja instalado, abre-se a janela WinPcap. Siga as instruções que aparecem no ecrã.
- Aparece o assistente do TruVision Device Finder. Clique em Finish (Terminar) para concluir a instalação. O ícone de atalho aparece no ambiente de trabalho.

#### **Utilizar o TruVision Device Finder**

 Faça duplo clique no ícone de atalho para abrir a ferramenta. Clique em Start (Início) na janela Start para iniciar o processo de localização. É apresentada a lista de dispositivos TruVision localizados na rede.

**Nota**: o TruVision Device Finder só consegue detectar dispositivos presentes na mesma LAN. A ferramenta não detecta dispositivos colocados numa VLAN.

2. Altere as definições do dispositivo conforme necessário: Clique em Exit (Sair) quando terminar.

**Nota**: terá de reinicializar para activar o novo endereço IP ou a nova máscara de subrede.

### Antes de começar

Antes de aceder ao browser, terá de configurar as definições de rede do descodificador.

Ligue o descodificador à LAN e ligue um computador à mesma LAN que o descodificador.

O nome de utilizador predefinido de fábrica do descodificador é "admin" e a password é 1234. O endereço IP predefinido é 192.168.1.70.

### Aceder ao browser Web

Os menus de apresentação em ecrã estão apenas em Inglês.

#### Para aceder ao browser Web:

- Abra o browser Web e introduza o endereço IP do descodificador TVE (por exemplo, http://192.168.1.70). Prima a tecla Enter no computador. O sistema apresenta a janela de início de sessão.
- Introduza o nome de utilizador (predefinição: admin) e password (predefinição: 1234) para iniciar sessão no sistema. Aparece a página principal do descodificador TVE.

#### Figura 3: Página principal do descodificador TVE

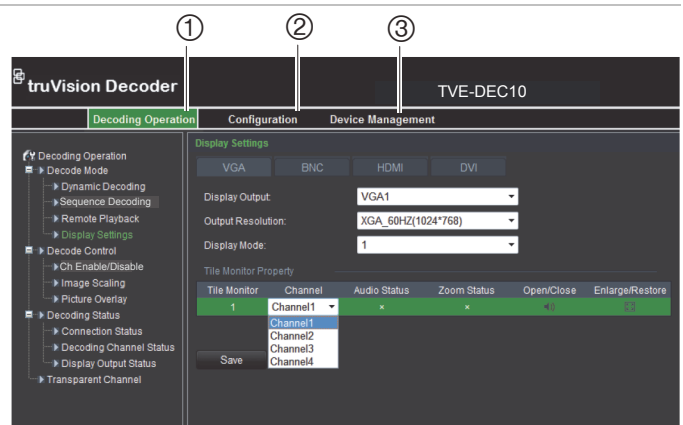

- Decoding Operation (Operação de descodificação): configurar o recurso de descodificação, o modo de descodificação e a saída de vídeo.
- Configuration (Configuração): configurar as definições do dispositivo, os parâmetros de rede, o alarme e a conta de utilizador.
- Device management (Gestão do dispositivo): actualizar o firmware, restaurar as predefinições de fábrica e reinicializar o descodificador.

# Funcionamento do descodificador

Utilize estes menus para definir a forma como o descodificador funciona. Consulte a Figura 4 abaixo.

#### Figura 4: Árvore de menus de funcionamento do descodificador

| Decoding Operation                |  |  |
|-----------------------------------|--|--|
| - Decode Mode                     |  |  |
| - Dynamic Decoding                |  |  |
| - Sequence Decoding               |  |  |
| - Remote Playback                 |  |  |
| └─ Display Settings               |  |  |
| - Decode Control                  |  |  |
| - Ch Enable/Disable               |  |  |
| <ul> <li>Image Scaling</li> </ul> |  |  |
| Picture Overlay                   |  |  |
| - Decoding Status                 |  |  |
| - Connection Status               |  |  |
| - Decoding Channel Status         |  |  |
| └─ Display Output Status          |  |  |
| Transparent Channel               |  |  |
|                                   |  |  |

# Tabela 1: Descrição da árvore de menus de funcionamento do descodificador

| Função                                            | Descrição                                                                                                    |
|---------------------------------------------------|----------------------------------------------------------------------------------------------------|
| Decode mode<br>(Modo de<br>descodificação)        | Definir os parâmetros dos elementos seguintes:<br>- Os canais a descodificar e o respectivo modo<br>de sequenciação.                                                                                                    |
|                                                   | <ul> <li>O codificador a ser acedido para reproduzir os<br/>ficheiros gravados, bem como o nome e o tempo<br/>de reprodução do ficheiro gravado.</li> <li>O canal de visualização, o formato de vídeo, a<br/>resolução de saída e o modo de visualização</li> </ul> |
| Decode control<br>(Controlo de<br>descodificação) | Definir os parâmetros para activar/desactivar um<br>canal de descodificação, dimensionar a imagem<br>de saída de vídeo e sobrepor uma imagem<br>sobre a imagem.                                                                                                    |
| Decoding status<br>(Estado de<br>descodificação)  | Definir o canal a utilizar para a descodificação,<br>bem como visualizar o estado do canal de<br>descodificação e as informações de<br>configuração.                                                                                                    |
| Canal transparente                                | Definir os parâmetros de transmissão de dados<br>transparentes entre o codificador e o<br>descodificador.                                                                                                    |

# Configuração

Utilize estes menus para configurar o descodificador.

Figura 5: Árvore de menus de configuração

| Configuration            |  |  |
|--------------------------|--|--|
| - Device Properties      |  |  |
| —Time Settings           |  |  |
| - Network Parameters     |  |  |
| Basic Network Settings   |  |  |
| - Serial Port Parameters |  |  |
| - RS-232 Settings        |  |  |
| RS-485 Settings          |  |  |
| —Alarm Parameters        |  |  |
| -Alarm Input Settings    |  |  |
| Alarm Output Settings    |  |  |
| —Arming Time             |  |  |
| Account Management       |  |  |

#### Tabela 2: Descrição da árvore de menus de configuração

| Função                                 | Descrição                                                                                                    |
|----------------------------------------|----------------------------------------------------------------------------------------------------|
| Propriedades do<br>dispositivo         | Definir o descritivo (nome) do descodificador.<br>Apresenta o número de série do<br>descodificador e a versão do firmware. |
| Definições de<br>sincronização da hora | Definir a hora e a data utilizados pelo descodificador.                                                                    |

| Network properties<br>(Propriedades de<br>rede)        | Definir as definições básicas de rede do<br>descodificador.                               |
|--------------------------------------------------------|-------------------------------------------------------------------------------------------|
| Serial port settings<br>(Definições da porta<br>série) | Definir as definições da porta série do descodificador.                                   |
| Alarm parameters<br>(Parâmetros de<br>alarme)          | Definir as entradas/saídas de alarme externo e<br>o método de notificação.                |
| Tempo de arme                                          | Programar a hora de arme das entradas e saídas de alarme.                                 |
| Account management<br>(Gestão de contas)               | Criar, modificar ou eliminar utilizadores, bem<br>como atribuir permissões de utilizador. |

# Especificações

| Fonte de alimentação            | 12 VDC                                         |
|---------------------------------|------------------------------------------------|
| Corrente                        | 2 A (máx.)                                     |
| Temperatura de<br>funcionamento | -10 a +55 °C (14 a 131 °F)                     |
| Humidade de<br>funcionamento    | 10% a 90%                                      |
| Dimensões<br>(L × P × A)        | 198 × 123 × 39 mm<br>(7,79 × 4,84 × 1,53 pol.) |
| Peso                            | 1,5 kg (3,3 lb)                                |

# Informação de contacto

Para informações de contacto, consulte www.interlogix.com ou www.utcfssecurityproducts.eu.